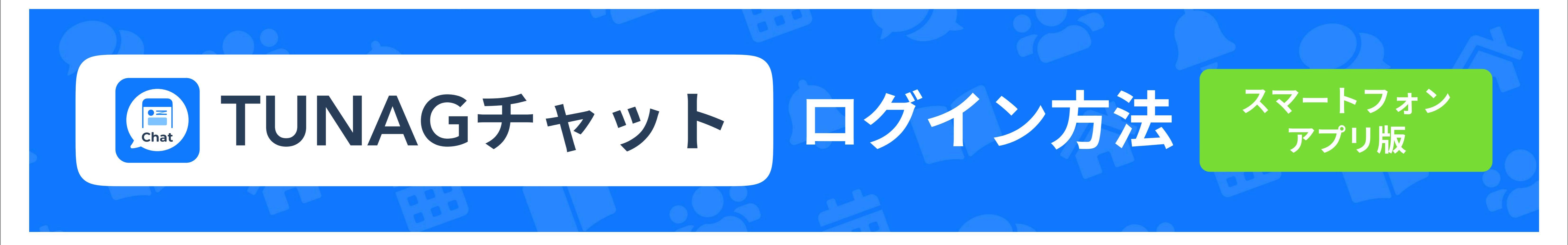

4

# TUNAGチャットアプリをインストール

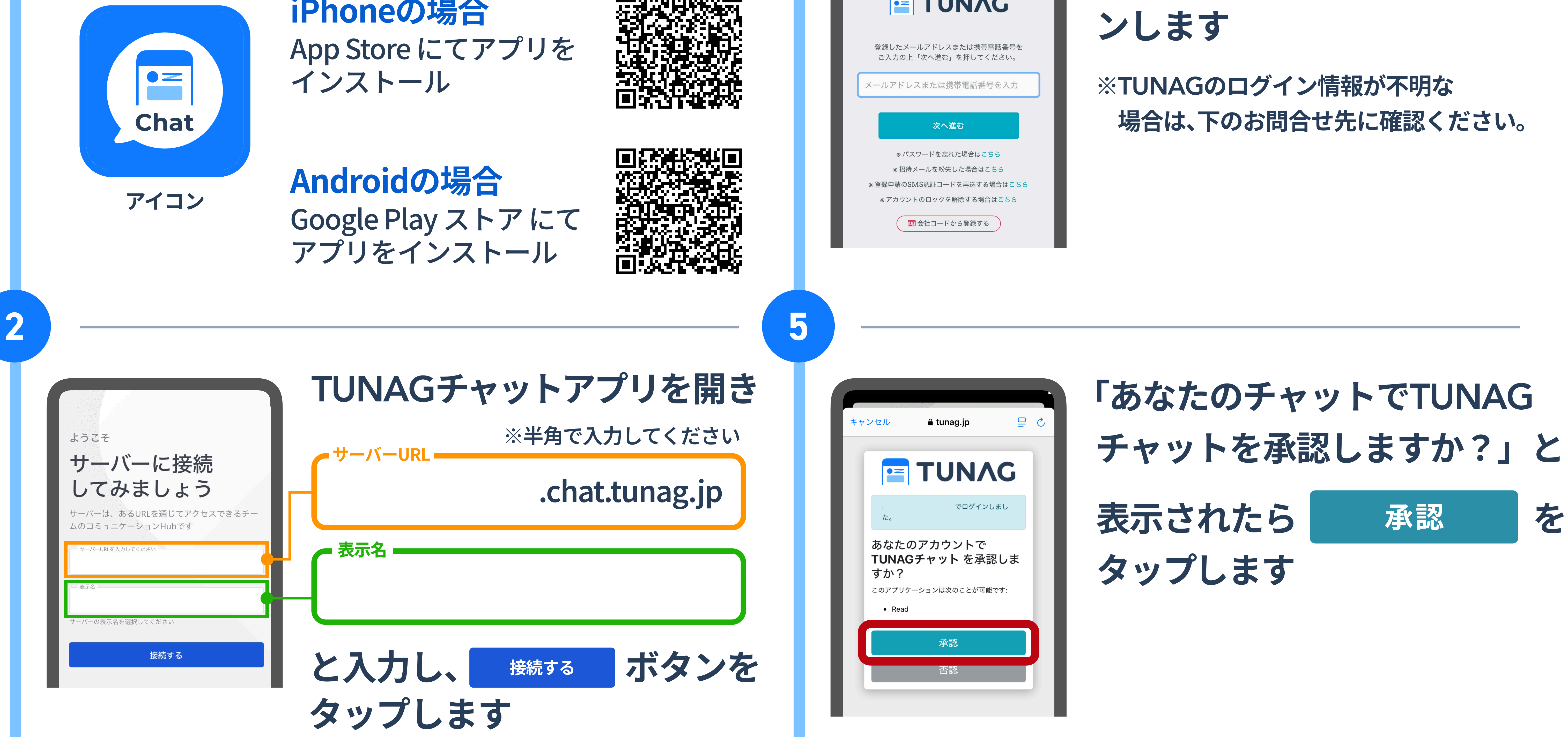

iPhoneの場合

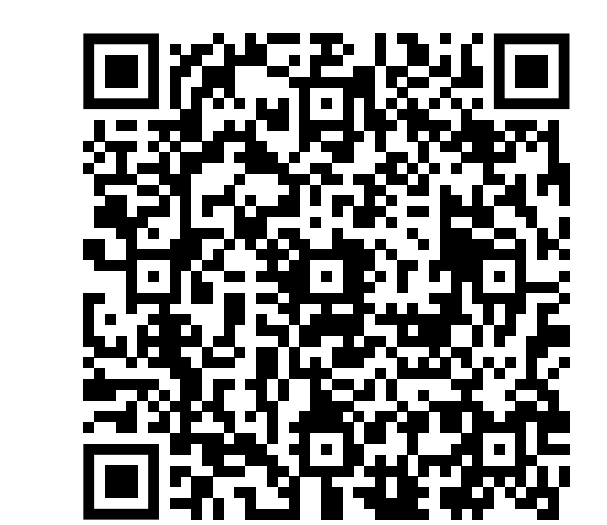

**ΤΠΝΛΟ** 

# TUNAGログイン画面が表示 されるのでTUNAGにログイ

| アカウントにログ            |
|---------------------|
| 以下にログイン情報を入力してください。 |
| 電子メール または ユーザー名     |
| パスワート ③             |
| ログイン                |
| または 次の方法でログインする     |
| INTERNAGでログイン       |
|                     |

## 「アカウントにログインする」 画面に進み

TUNAGでログイン

をタップします

## TUNAGチャットアプリが使えるようになります

#### 自分の表示名(ニックネーム)をわかりやすい名前に変えておきましょう

#### 右上の自分のアイコン→プロフィール設定→ニックネームから編集できます

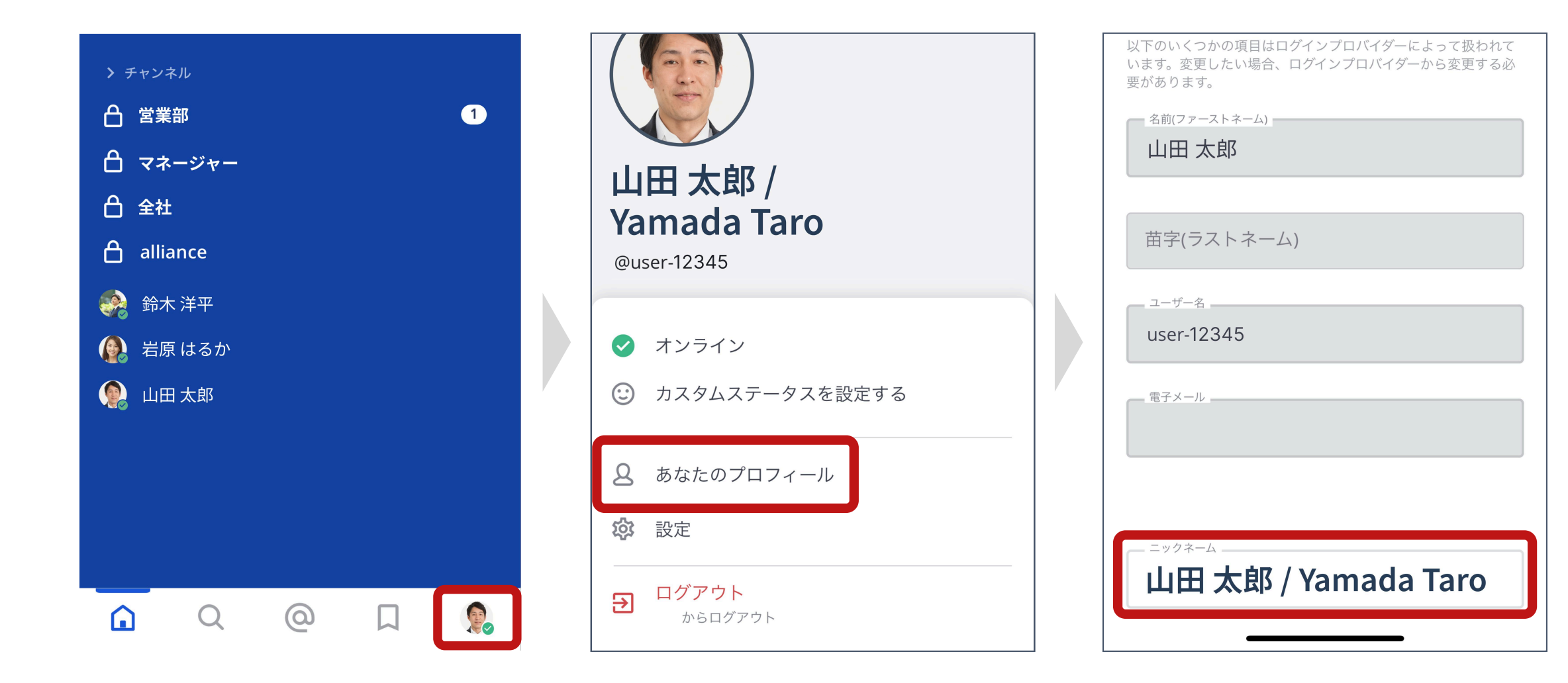

うまくいかない時は

### TUNAGチャットにログインできない

複数アカウントをお持ちの場合は、TUNAGチャットでログインしたい方のTUNAG画面に切り替えて から再度お試しください。

詳細はヘルプページをご覧ください。 https://stmnsupport.zendesk.com/hc/ja/sections/11933740786831

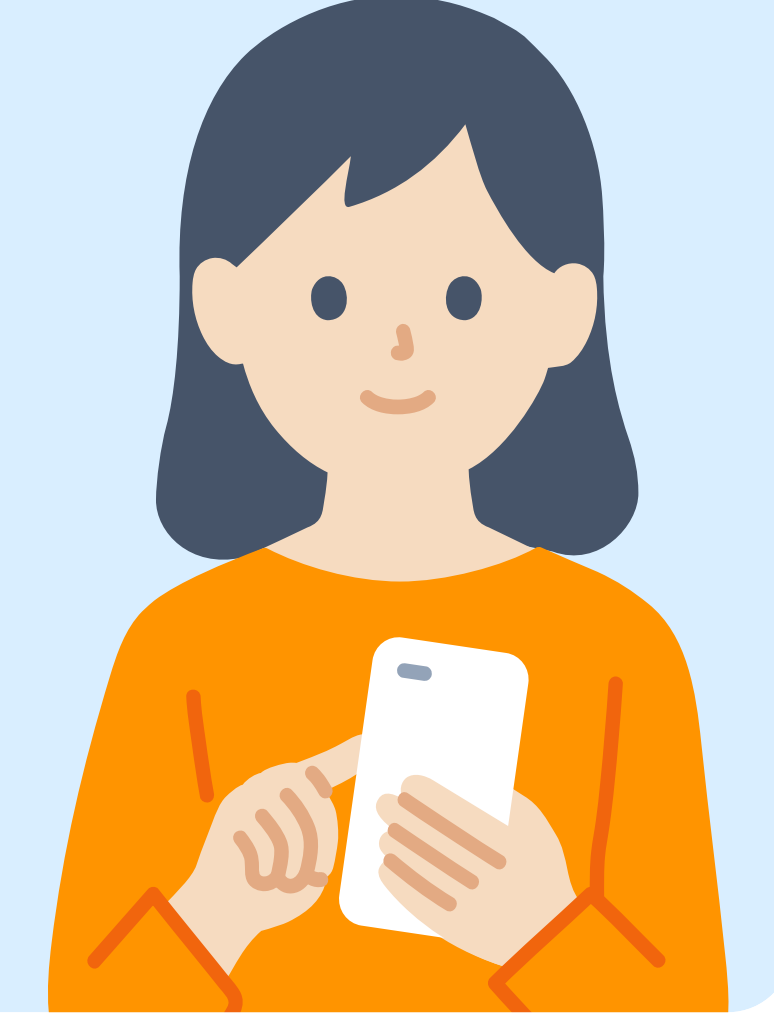

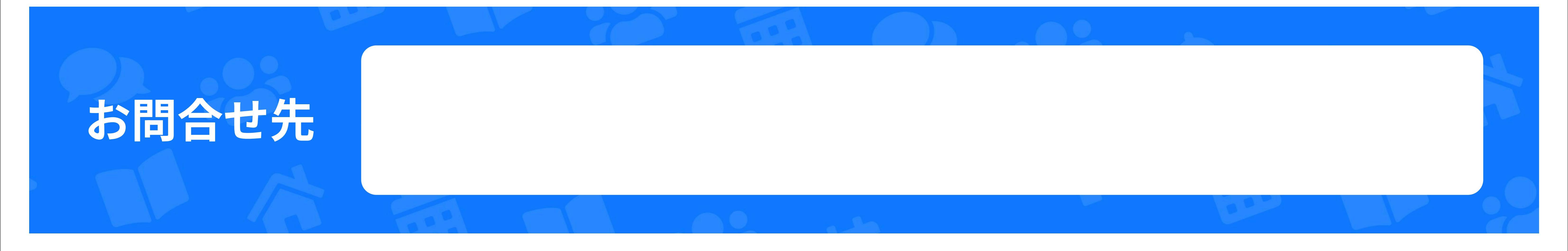